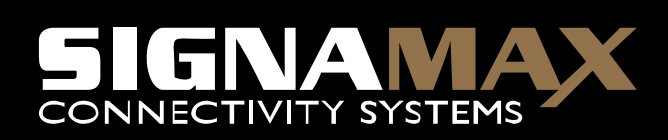

# 802.11g Wireless ADSL Router

802.11g/802.11b Wireless Access Point ADSL Modem NAT Router 4-Port Switch

# Instalační manuál

P/N:065-1787

Tento manuál pokrývá jen běžné situace. Pokud se setkáte se závažnějším problémem, prosím použijte uživateský manuál přiložený na tomto CD-ROM, pokud vaše síť má následující:

- Router
- Existing DHCP Server
- PCs using Fixed (Static) IP Addresses

- ADSL a účet u ISP.
- Standardní síťové kabely.
- Používání síťového protokolu TCP/IP na každém PC.
- Wireless Access Point vyžaduje bezdrátová zařízení kompatibilní se standardy IEEE802.11b a/nebo IEEE802.11g.

## Nastavení

### **(E** Fyzická instalace

1. Ověřte, zda je Wireless ADSL Router vypnutý.

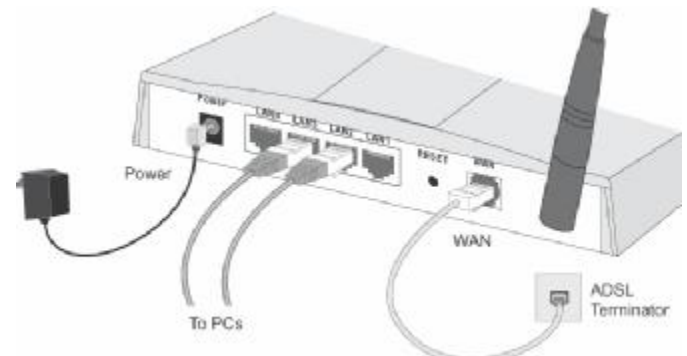

- Použijte standardní LAN kabely pro spojení počítačů se switchem v Signamax bezdrátovém ADSL Routeru. Zde mohou být použity standardy 10BaseT i 100BaseT současně.
- Spojte přiloženým ADSL kabelem WAN port na bezdrátovém ADSL routeru (RJ11 konektor) do ADSL ukončení poskytnutému vaší telefonní společností.

- Pomocí přiloženého síťového adaptéru připojte zařízení do sítě 220V.
- 5. Ověřte LED.
- *Power* LED by měla být ON.
- *Status* LED by měla zablikat a poté zhasnout. Pokud je stále zapnutá, zařízení má HW poruchu..
- Pro každé LAN připojení (PC), jedna LAN LED by měla být zapnutá ON (na straně PC – NIC by zařízení mělo zaké značit úspěšné spojení pomocí svítící LED.)
- WLAN LED by měla být zapnutá ON
- WAN LED by měla být zapnutá ON.

#### • Konfigurace

- 1. Zapněte svůj PC. Pokud je zapnuté, prosím restartujte jej. PC poté obdrží IP adresu z DHCP serveru bezdrátového ADSL routeru.
- Otevřete váš webovský prohlížeč a do řádku "Address" zadejte IP adresu zařízení.Defaultní IP adresa je: <u>HTTP://192.168.0.1</u>
- 3. Poté se vám na obrazovce zobrazí dialogové okno s požadavkem na zadání účtu a hesla pr o vstup do administrace zařízení.Defaultní nastavení je následující:
  - User name: admin
  - Password: password
- 4. Po úspěšném přihlášení se spustí Setup Wizard.
- Postupujte dle kroků nabízených Setup Wizardem až dokud se neprovedou všechny kroky. Zadávaná data prosím ověřte u vašeho ISP.

| Způsob připojení                                 | Požadovaná data.                                                                                                    |
|--------------------------------------------------|----------------------------------------------------------------------------------------------------|
| Dynamická IP Adresa                              | žádná                                                                                                    |
| Statická<br>IP Adresa nebo<br>IPoA (IP over ATM) | IP Adresa vám přidělená a<br>přidružené informace.                                                                        |
| PPPoE, PPPoA                                     | Login name a password.<br>Pokud používáte statickou IP<br>adresu, je potřeba znát tu IP<br>adresu a přidružené infomrace. |

6. Na poslední obrazovce Setup Wizard, proveďte test navázání internetového spojení..
Pokud je pokus neúspěšný, prosím zkontrolujte data od vašeho ISP

## PC nastavení - Windows

### **(E** TCP/IP nastavení

- Pokud používáte defaultní nastavení bezdrátového ADSL Routeru a defaultní nastavení Windows TCP/IP, nejsou nutné žádné změny nastavení.
- Pokud používáte statickou IP adresu na vašem PC, prosím postupujte dle detailní specifikace v uživatelském manuálu pro Signamax ADSL router jako:
  - *Gateway* musí být nastavena na IP adresu bezdrátového routeru
  - *DNS* musí být nastavena na IP adresu poskytnutou vaším ISP.

#### Windows 95

V OS Windows 95, nebyl TCP/IP standard defaultně instalován. Pro otestování,zda máte nainstalován TCP/IP postupujte následovně:

1. Použijte *Start - Settings - Control Panel - Network* pro zobrazní následující nabídky (viz. obrázek):

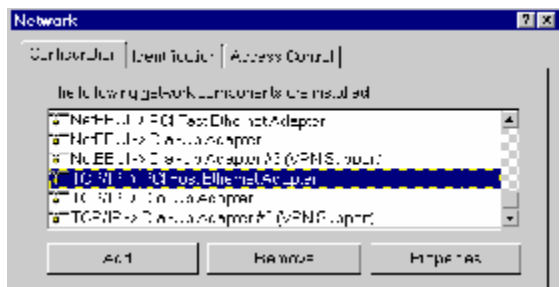

- 2. Pokud TCP/IP není zobrazen, stiskněte Add Protocol Microsoft - TCP/IP pro jeho nainstalování.
- Defaultní vlastnosti TCP/IP jsou použitelné a tedy není nutno je měnit. Pro zobrazení vlastností TCP/IP zvolte možnost "TCP/IP properties" (viz. obrázek níže).

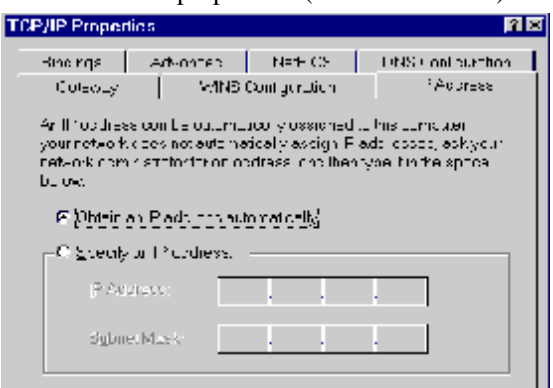

4. Volba pro obdržení IP dynamicky - "Obtain an IP address

automatically" by měla být zvolena.

• Přistup do Internetu

#### Pro Windows 9x/ME/2000

- 1. Zvolte Start Menu Settings Control Panel Internet Options.
- 2. Dále zvolte tabulku Connection a stiskněte tlačítko Setup.
- 3. Označte možnost "I want to set up my Internet connection manually" nebo "I want to connect through a local area network (LAN)" a stiskněte *Next*.
- 4. Zvolte "I connect through a local area network (LAN)" a stiskněte *Next*.
- Ujistěte se,zda všechny možnosti ve zobrazeném okně " Local area network Internet Configuration" jsou neoznačené.
- Zvolte možnost "No" jakmile jste dotázáni na následující "Do you want to set up an Internet mail account now?".
- Stiskněte *Finish* pro ukončení průvodce připojením k internetu.

Nyní je SETUP kompletní.

#### **Pro Windows XP**

- 1. Označte Start Menu Control Panel Network and Internet Connections.
- 2. Zvolte Set up or change your Internet Connection.
- 3. Dále zvolte tabulku *Connection* a stiskněte tlačítko *Setup*.
- 4. Zrušte obrazovku pop-up "Location Information".
- 5. Stisknětre tlačítko *Next* u pro možnost "New Connection Wizard".
- 6. Zvolte "Connect to the Internet" a stiskněte tlačítko Next.

- 7. Dále zvolte"Set up my connection manually" a stiskněte *Next*.
- 8. Označte "Connect using a broadband connection that is always on" a stiskněte tlačítko *Next*.
- Poté stiskněte *Finish* pro ukončení průvodce "New Connection Wizard". Nyní je SETUP kompletní.

### Macintosh nastavení

- 1. Otevřete ovládací panel pro nastavení TCP/IP.
- 2. Označte možnost "Ethernet" z nabídky Connect via.
- 3. Zvolte možnost "Using DHCP Server" z nabídky Configure. Políčko DHCP Client ID může být ponecháno volné.
- 4. Uzavřete panel TCP/IP, a uložte nastavení.

Pokud používate stastické nastavení IP adresy, je nutné provést následující změny:

- Zvolte "*Router Address*" do Wireless ADSL Router's IP Address.
- Ověřte, že vaše nastavení DNS je korektní.

### Linux nastavení pomocí X-Win

Prosím postupujte dle následujících instrukcí, aby váš systém pracoval jako DHCP klient a získal IP adresu ze Signamax bezdrátového ADSL Routeru:

- 1. Spusťte vašeho X Windows klienta.
- 2. Zvolte Control Panel Network
- 3. Zvolte "Interface" pro vaši NIC. Běžně je použito"eth0".
- 4. Stiskněte tlačítko "Edit", nastavte "protocol" na "DHCP",

a nastavení uložte.

- 5. Pro provedení změn:
  - Použijte tlačítka "Deactivate" a "Activate"
  - Nebo restartujte systém.

## Bezdrátové nastavení

Pokud chcete váš Signamax Wireless ADSL Router používat I jako bezdrátový access point, ostatní připojená zařízení musí mít shodné nastavení **SSID a WEP** jako váš bezdrátový ADSL router.

Defaultní nastavení bezdrátového ADSL Router's je:

| Nastavení | Wireless ADSL Router                                                    |
|-----------|-------------------------------------------------------------------------|
| SSID      | Default: wireless                                                       |
|           | Tato hodnota může být vámi změněna v<br>nabídce "Wireless screen".      |
| WEP       | Default: Disabled                                                       |
|           | Použijte " <i>Wireless</i> screen" z hlavní nabídky pro nastavení WEPu. |

Ujistěte se,že Wireless ADSL Router a ostatní bezdrátové stanice používají stejné nastavení.

- Použijte obrazovku *Wireless* pro nastavení bezdrátového rozhraní ve Wireless ADSL Routeru.
- Nastavte ostatní bezdrátové stanice (PCs) pomocí vašeho způsobu nastavení bezdrátového rozhraní těchto zařízení.
- Všechny bezdrátové stanice musí být nastaveny do režimu **Infrastructure**.

• Defaultně je Wireless ADSL Router schopen komunikovat jak se zařízeními dle 802.11b, tak dle 802.11g.